## **CRANFIELD UNIVERSITY**

## **MAYTAS HUB – Account Registration Guide**

## Introduction

This document describes the process for external users (employers and assessors) to register an account for Maytas Hub, Cranfield's apprenticeship e-portfolio system. Your details will initially be collected by our Apprenticeship Office. They will verify them and add them into the system. You will then receive an email to let you know that the registration process is starting.

You will need to set up a Cranfield login ID and Multi-factor authentication (MFA). Cranfield University uses this additional security measure to ensure that accounts are not compromised - allowing unauthorised access to data, systems and services.

MFA is an extra authorisation step when you login. It is like the two-step processes that you may be familiar with when accessing online banking services. Cranfield uses the Microsoft Multi-Factor Authentication system.

You will also need to complete an Intune Exemption request so that you do not have to register your device with the University's Intune device management service.

## Cranfield Account Registration Instructions

• You will receive an email inviting you to register an account in Cranfield's active directory.

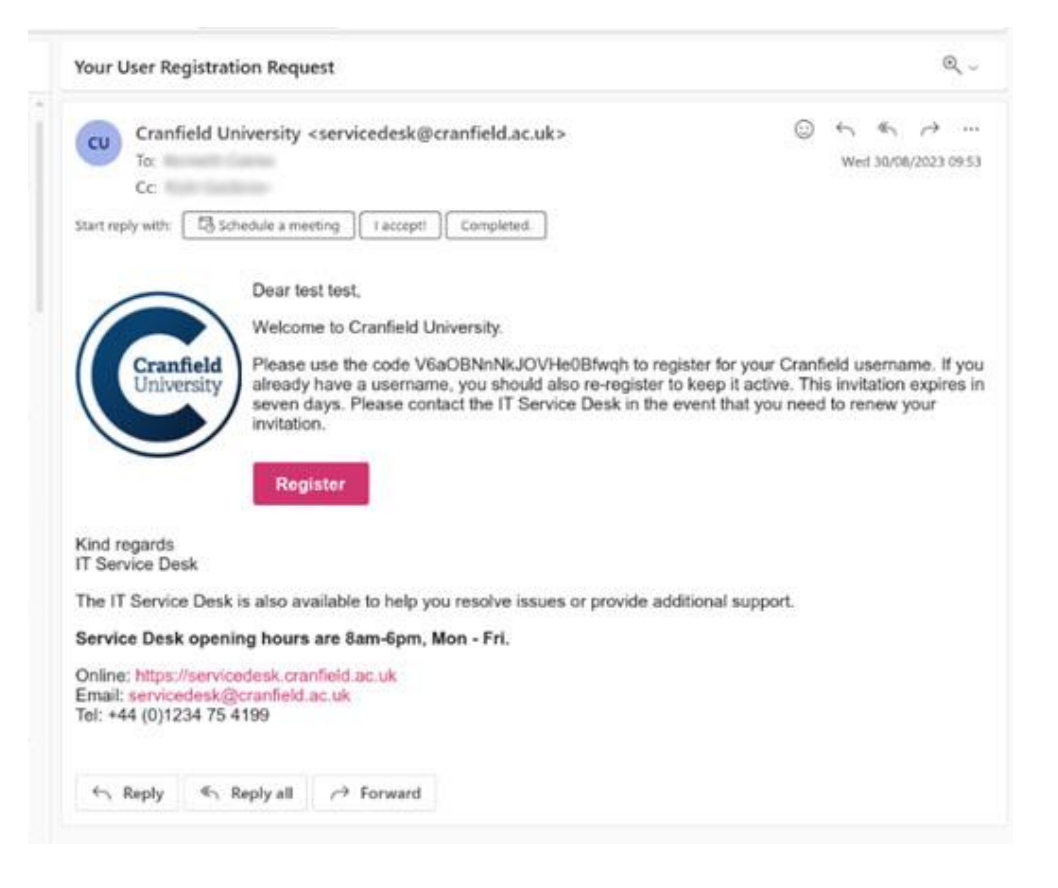

• Click 'Register'.

• Note this email will only be valid for 7 days before it expires. If you do not complete the registration process within 7-days, you will need to request a new invite. Please request from <a href="mailto:servicedesk@cranfield.ac.uk">servicedesk@cranfield.ac.uk</a> with subject 'Maytas Register Account' and provide your name and organisation details.

| IT Registr                                | ation                                                                                                    |
|-------------------------------------------|----------------------------------------------------------------------------------------------------|
| Register for a                            | a Cranfield University username                                                                                                    |
| You will have receiv<br>username/email ad | ved an invitation to obtain a Cranfield University username. This will give you the opportunity to obtain a<br>dress or retain existing account details. |
| Enter the code from                       | your invitation along with your email address below. (email address this invitation was sent to)                                                         |
| Your invitation se                        | ecurity                                                                                                    |
| Email*                                    | @hotmail.com                                                                                                    |
| Invitation Code*                          | U7u8hb05QPiyrSSpSwNs                                                                                                    |
| Next                                      |                                                                                                    |
|                                           |                                                                                                    |
| * denotes a mandat                        | ory field.                                                                                                    |

- Enter your email address. This should be the email that the invite was sent to, not a Cranfield address.
- The invitation code will be pre-filled.
- Click 'Next'.
- Click 'Agree' to Cranfield's terms and conditions.

| IT Registr                                | ation                                                                                                    |
|-------------------------------------------|----------------------------------------------------------------------------------------------------|
| Register for a                            | a Cranfield University username                                                                                                    |
| You will have receiv<br>username/email ad | ved an invitation to obtain a Cranfield University username. This will give you the opportunity to obtain a<br>dress or retain existing account details. |
| Enter the code from                       | your invitation along with your email address below. (email address this invitation was sent to)                                                         |
| Your invitation se                        | ecurity                                                                                                    |
| Email <sup>*</sup>                        | mentione@hotmail.com                                                                                                    |
| Invitation Code*                          | U7u8hb05QPiyrSSpSwNs                                                                                                    |
| Do you agree to                           | Cranfield's terms and conditions?                                                                                                    |
| AGREED                                    |                                                                                                    |
| Do you have a Cr                          | anfield IT account (email or username) or have you had one in the last 12 months                                                                         |
| Answer YES, if you using. You will be a   | already have a username and/or email address (ending @cranfield.ac.uk) that you would like to keep<br>sked to login with your existing credentials.      |
| Answer NO to have                         | a new username and email address.                                                                                                    |
| Yes                                       |                                                                                                    |
| V No                                      |                                                                                                    |
| Next                                      |                                                                                                    |

- Select 'No' for "Do you have a Cranfield IT account".
- Click 'Next'.

| Email <sup>*</sup>                                                | menteren in Chotmail.co                                             | om                                                    |                                                           |
|-------------------------------------------------------------------|---------------------------------------------------------------------|-------------------------------------------------------|-----------------------------------------------------------|
| Invitation Code <sup>*</sup>                                      | U7u8hb05QPiyrSSpSwN                                                 | is                                                    |                                                           |
|                                                                   |                                                                     |                                                       |                                                           |
| Do you agree to                                                   | Cranfield's terms and                                               | d conditions?                                         |                                                           |
| I have read and agr                                               | ee to Cranfield University                                          | sity's IT user policy ar                              | nd procedures.                                            |
| AGREED                                                            |                                                                     |                                                       |                                                           |
| Do you have a Cr                                                  | ranfield IT account (e                                              | email or username) (                                  | or have you had on                                        |
| Answer YES, if you<br>using. You will be a                        | i already have a userna<br>sked to login with your e                | ame and/or email addre<br>existing credentials.       | ss (ending @cranfiel                                      |
| Answer NO to have                                                 | a new username and e                                                | email address.                                        |                                                           |
| Yes                                                               |                                                                     |                                                       |                                                           |
| Create a new use                                                  | emame                                                               |                                                       |                                                           |
| Please provide a pa                                               | assword for your new Cr                                             | ranfield University acco                              | unt.                                                      |
| Make sure you ch<br>University Systems                            | oose a password you                                                 | can remember as you                                   | ı will be required to                                     |
| Password*                                                         |                                                                     | \$                                                    |                                                           |
| Verify*                                                           | •••••                                                               | 4                                                     |                                                           |
| Passwords must be<br>letters, lower case i<br>included within you | e at least twelve chara<br>letters, numbers [0-9], a<br>r password. | icters in length, and co<br>and special symbols [*,\$ | ntain three of the fol<br>5,@, <i>etc]</i> . No part of y |

- Enter a password that meets the defined security rules.
- Enter it again to verify it is correct.
- You will need this password later when you set up your MFA.
- Click 'Next'.

Next

### Create a new username

Please provide a password for your new Cranfield University account.

Make sure you choose a password you can remember as you will be required to enter this password to access all University Systems.

| Password*           | <br>4  |
|---------------------|--------|
| Verify <sup>*</sup> | <br>\$ |

Passwords must be at least twelve characters in length, and contain three of the following four categories: upper case letters, lower case letters, numbers [0-9], and special symbols [\*,\$,@,etc]. No part of your name or date of birth should be included within your password

### Your new user credentials

| Username     | @cranfield.ac.uk |
|--------------|------------------|
| Short form   | Line Holges      |
| Password     | as above         |
| Display name | Line Hodges      |

### Setting up multi-factor authentication (MFA)

In order to complete your IT account set-up, you are also required to setup up Multi-Factor Authentication (MFA). You will now be taken to the MFA setup app, where you will be required to login with the above Cranfield username.

You will automatically be directed to Microsoft's security setup after you have logged in. Going through the steps in this process you will be asked to setup 2 verification methods. We recommend that you use the Microsoft Authenticator app for the first method – this will be used for 2-factor authentication when you login to university systems. The second method is used when resetting a forgotten password and can be either a phone number or an email address, to which a reset code will be sent.

For further information on setting MFA please watch this short video before proceeding.

Please Note: The MFA setup must be completed within 30 minutes otherwise your account will be deleted, and you will need to start the user registration process again. You must click the 'Done' button on the MFA success screen to return to this registration portal and complete the process.

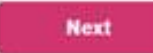

- Note your Cranfield username ending @cranfield.ac.uk.
- Click 'Next' to start your MFA set up.

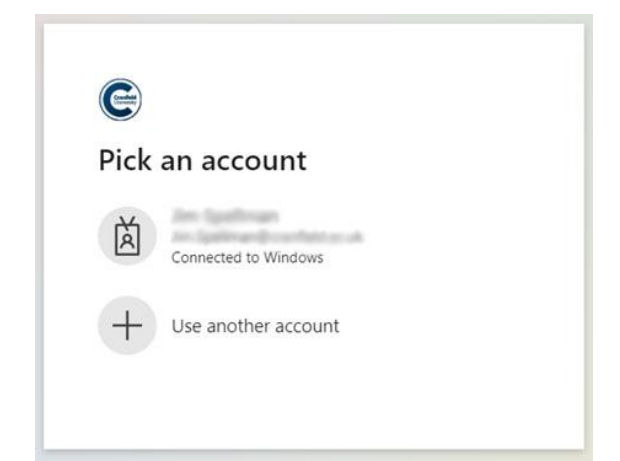

- If you have other accounts, you may be asked to 'pick an account'
- Select your Cranfield account if it is there, or 'Use another account'.

| Sign in<br>@cranfield.ac.uk<br>Forgotten your password?<br>Back Next<br>Please login using your Cranfield email address (e.g<br>e.mail@cranfield.ac.uk) or username<br>(x23456@cranfield.ac.uk) and password                                                                                                    | E              |                    |                |                  |
|----------------------------------------------------------------------------------------------------|----------------|--------------------|----------------|------------------|
| ©cranfield.ac.uk Forgotten your password? Back Next Please login using your Cranfield email address (e.g e.mail@cranfield.ac.uk) or username (x23456@cranfield.ac.uk) and password                                                                                                    | Sig            | n in               |                |                  |
| Please login using your Cranfield email address (e.g<br>e.mail@cranfield.ac.uk) or username<br>(x23456@cranfield.ac.uk) and password                                                                                                    | las.h          | @cranfield         | .ac.uk         |                  |
| Back Next Please login using your Cranfield email address (e.g e.mail@cranfield.ac.uk) or username (x23456@cranfield.ac.uk) and password.                                                                                                    | Forgo          | tten your password | ?              |                  |
| Please login using your Cranfield email address (e.g<br>e.mail@cranfield.ac.uk) or username<br>(x23456@cranfield.ac.uk) and password                                                                                                    |                |                    | Back           | Next             |
| Please login using your Cranfield email address (e.g<br>e.mail@cranfield.ac.uk) or username<br>(x23456@cranfield.ac.uk) and password                                                                                                    |                |                    |                |                  |
| (x23456@cranfield.ac.uk) and password                                                                                                    | Pleas<br>e mai | e login using you  | r Cranfield em | ail address (e.g |
| the set of a set of the set of the set of th | (x234          | 56@cranfield.ac.   | uk) and passwo | ord.             |
|                                                                                                    |                |                    |                |                  |

- Enter your Cranfield login ID ending in @cranfield.ac.uk.
- Click 'Next'.

| e                            |                           |
|------------------------------|---------------------------|
| ← @cranfield.a               | ic.uk                     |
| Enter password               |                           |
|                              |                           |
| Forgotten your password?     |                           |
|                              | Sign in                   |
|                              |                           |
| Please login using your Cra  | nfield email address (e.g |
| e.mail@cranfield.ac.uk) or u | isername                  |

- Enter the password you set earlier.
- Click 'Sign in'.

## MFA Set Up

MFA requires you to set up at least two methods of authentication.

- Microsoft Authenticator app (or Google Authenticator app)
- SMS text message
- Email
- Phone call

We suggest using SMS text messaging and email. The set up for authenticator apps are more complicated but if you prefer to choose that method, we have provided instructions at the bottom of this document.

### Authenticating via SMS text message

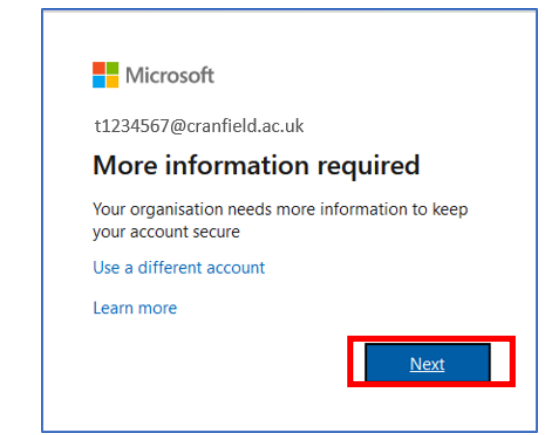

### Click Next

In the Microsoft Authenticator setup screen, click I want to set up a different method.

| S       | et up the methods below so you can prove who you are when you sign in or reset your password. |
|---------|-----------------------------------------------------------------------------------------------|
| Microso | ft Authenticator                                                                              |
|         | Start by getting the app                                                                      |
| â       | On your phone, install the Microsoft Authenticator app. Download now                          |
|         | After you install the Microsoft Authenticator app on your device, choose "Next".              |
| -       | I want to use a different authenticator app                                                   |
|         | Next                                                                                          |
|         |                                                                                               |

In the Choose a different method dialogue box, select Phone.

|                                 |                                     | Back | Next |
|---------------------------------|-------------------------------------|------|------|
| I want to set up a different me | Choose a different method           |      |      |
|                                 | Which method would you like to use? |      |      |
|                                 | Authenticator app $\sim$            |      |      |
|                                 | Authenticator app                   |      |      |
|                                 | Phone                               |      |      |
|                                 |                                     |      |      |

Select your country and enter your mobile phone number, excluding the leading '0'

Select Text me a code, then click Next.

| Keep your acc                                                                                       | count secure                              |
|----------------------------------------------------------------------------------------------------|-------------------------------------------|
| Your organisation requires you to set up the f                                                      | following methods of proving who you are. |
| Phone                                                                                               |                                           |
| You can prove who you are by answering a call on your p<br>What phone number would you like to use? | phone or texting a code to your phone.    |
| United Kingdom (+44) V                                                                              | Enter phone number                        |
| Text me a code                                                                                      | Enter phone number                        |
| Call me                                                                                             |                                           |

You will receive a six-digit code on your mobile phone, type this in the **Enter Code** box on your computer screen, click **Next**, and then click **Done** 

You will now be prompted to set up a **second authentication** method.

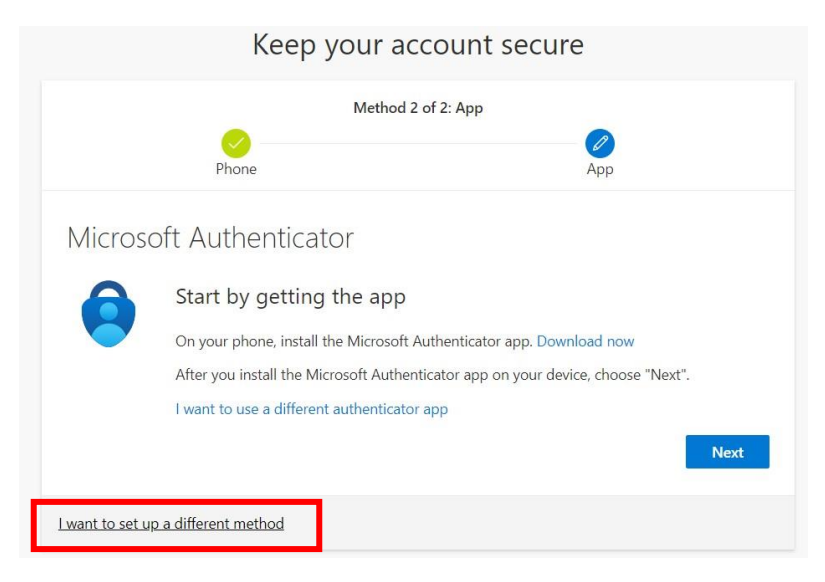

In the Microsoft Authenticator setup screen, click I want to set up a different method.

- 1. Select Email from the list, then click Add.
- 2. Enter an email address that you have access to, e.g. the one the invite was sent to. Click Next.
- 3. You will receive a six-digit code by email, type this in the Enter Code box on your computer screen, click Next, and then click Done.

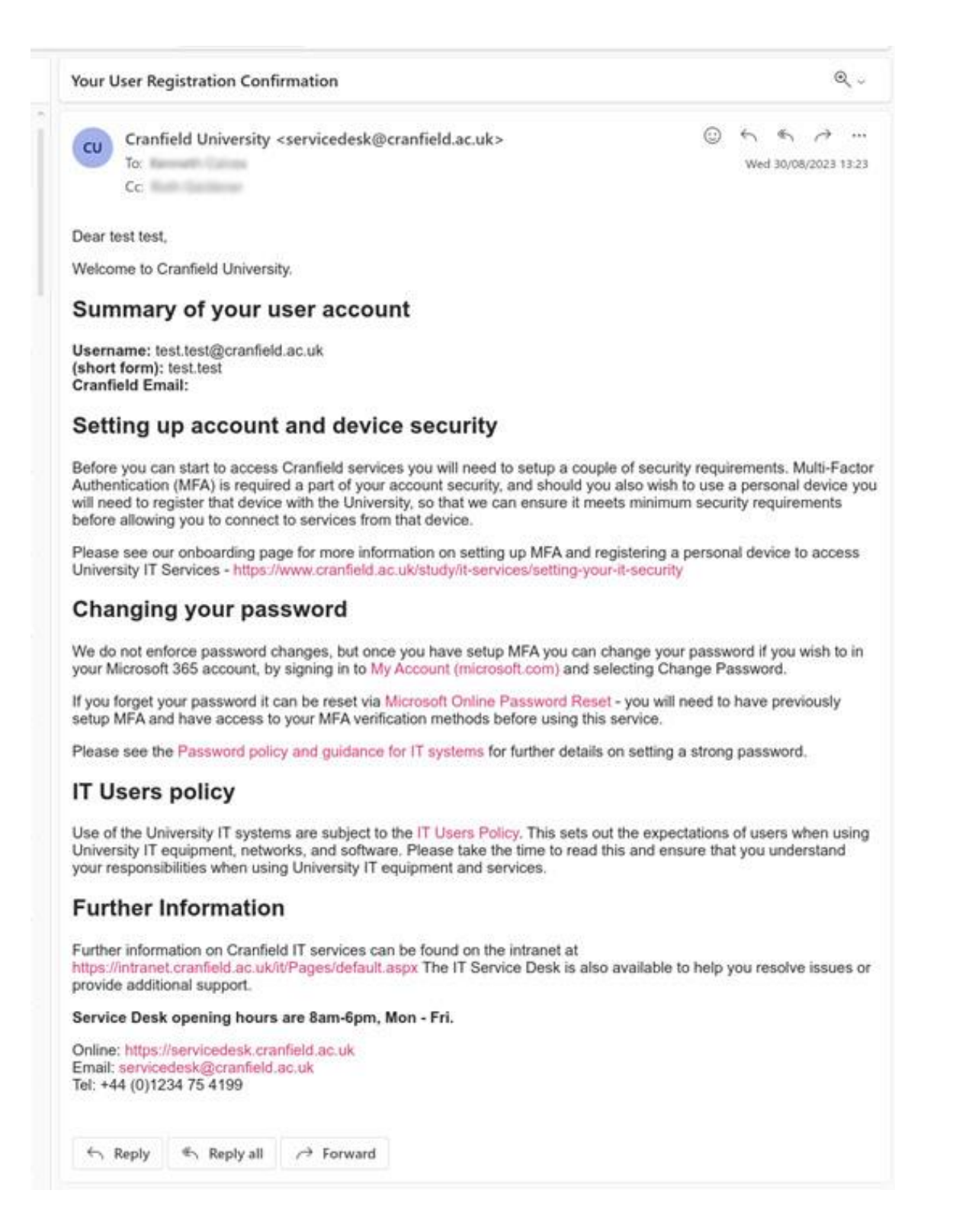

The signup process is complete. It may take a short time for your details to sync into our Cranfield systems – this can be up to an hour, and you will need to submit a request to exempt your device from needing to be registered with our Intune device management service before you can login to Maytas Hub.

## Register to exempt your device from Intune registration

- Go to the Intune Exemption Request form
- Login with your Cranfield account

| tent/serviceflow?unid=b608f5cd21cb44d0bce2d2ce33e38881&from=5                                                                                                    | -<br>722f734-40fe-44bf-bdad-904626                                    | 93b163                                                                                        |                                                                 |                                                                  |
|----------------------------------------------------------------------------------------------------|-----------------------------------------------------------------------|-----------------------------------------------------------------------------------------------|-----------------------------------------------------------------|------------------------------------------------------------------|
| Filestore Refresh On 👍 2022-23 Registratio 🎝 Login   ContactCent                                                                                                    | 🕚 Login to VCO 🌓 Protecting t                                         | the IT Se 🤹 POC Hub - H                                                                       | ome 🛛 🥶 ServiceTrack - Di                                       | a                                                                |
| IT Self-Service                                                                                                    |                                                                       |                                                                                               | SC ~                                                            |                                                                  |
| Use keywords to search                                                                                                    |                                                                       | ٩                                                                                             |                                                                 |                                                                  |
| equest end-user device excention f                                                                                                    | rom Intune                                                            |                                                                                               |                                                                 |                                                                  |
| egistration                                                                                                    | oni incune                                                            | Want to keep others in th                                                                     | e loop? Know<br>ou? Share this                                  |                                                                  |
| roduction<br>s user agreement describes the required compliance status of end-use<br>accessing University IT systems and services.                                                                                                    | r devices prior                                                       | request. Who you can sha<br>depends on the settings.<br>personal data such as con<br>visible. | re this request with<br>Note that your<br>itact details will be |                                                                  |
| ppe<br>agreement applies to an IT user not covered by the University's own<br>device compliance settings[1], for example where an external organ<br>ady set the security controls (i.e. has installed a mobile device manage<br>. Microsoft Intune) on its users' devices) | enrolled end-<br>isation has<br>gement service                        |                                                                                               |                                                                 |                                                                  |
| sponsibilities of the user to ensure that the following controls are<br>if end-user device and acknowledge that they will be maintained when<br>go University IT services and systems.                                                                                     | Acknowledgement<br>To enable access to U<br>details below. Respo      | University IT servion<br>Inses will be used                                                   | e and systems<br>to record your :                               | please complete and submit the<br>agreement to these provisions. |
| Access to the device is controlled via a log-on/security PIN or similar (<br>applicable), which is a minimum of 6 characters for smartphones, and<br>or laptops.                                                                                                    | Please confirm you h                                                  | ave read, underst<br>Device - IT User A                                                       | ood, accept and                                                 | will adhere to the Cranfield                                     |
| Multi-Factor Authentication (MFA) is enabled on the user's University I                                                                                                    | oniversity End user i                                                 |                                                                                               | <ul> <li>Yes, I confiri</li> </ul>                              | m                                                                |
| The device is configured with automatic device lock when idle (no mor<br>minutes) or is locked manually if the feature is unavailable.                                                                                                    |                                                                       |                                                                                               | No, I am not<br>and would lil                                   | t happy to accept at this time<br>ke to discuss this with the    |
| The device has, where applicable, a suitable[2] anti-malware product which is updated daily.                                                                                                    |                                                                       |                                                                                               | University's I                                                  | IT Security Team                                                 |
| The device (laptop) has a software firewall.                                                                                                    | Please confirm wheth                                                  | ner your device is                                                                            | owned and man                                                   | aged by another organisation, or                                 |
| The device runs an up-to-date operating system, that is currently mai<br>device supplier.                                                                                                    | is a personal device r                                                | managed by yours                                                                              | <ul> <li>Owned and i</li> </ul>                                 | managed by another                                               |
| The device only runs supported applications (i.e. applications that are<br>receiving security fixes), and applications are removed or disabled whe<br>required.                                                                                                    |                                                                       |                                                                                               | <ul> <li>Personal dev</li> </ul>                                | rice registered with another                                     |
| Any unnecessary user accounts have been removed from the device.                                                                                                    |                                                                       |                                                                                               | <ul> <li>Personal dev</li> </ul>                                | vice managed by self                                             |
| Security patches are installed and maintained on the device (e.g. open<br>systems, firmware, and software), and any critical or high patches are<br>within 14 days.                                                                                                    | Please confirm the na<br>organisation that own<br>manages your device | ame of the<br>ns and<br>e *                                                                   |                                                                 |                                                                  |
|                                                                                                    | Please note that Crar<br>are in place, by conta<br>security settings. | nfield University re<br>acting the third-pa                                                   | serve the right<br>rty organisation                             | to verify that the above controls<br>that manages the device's   |
|                                                                                                    | * Required fields                                                     |                                                                                               |                                                                 |                                                                  |
|                                                                                                    |                                                                       |                                                                                               |                                                                 | Submit                                                           |

- Read and agree to the End-user Device IT User Agreement
- Confirm that your device is 'Owned and managed by another organisation'
- Enter the name of the organisation
- Click on Submit

### Please allow 1 working day for this request to be actioned before trying to login to Maytas Hub

## Login to Maytas Hub

Go to the Maytas Hub login page:

### https://cranfielduniversity-etrack.cloud.maytas.co.uk/etrack/Login

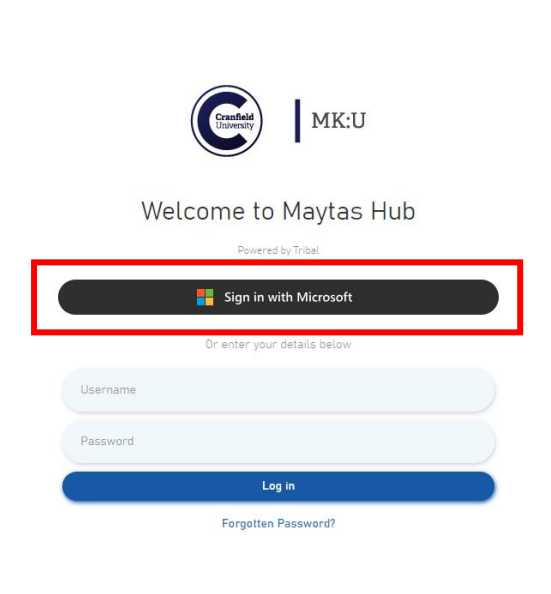

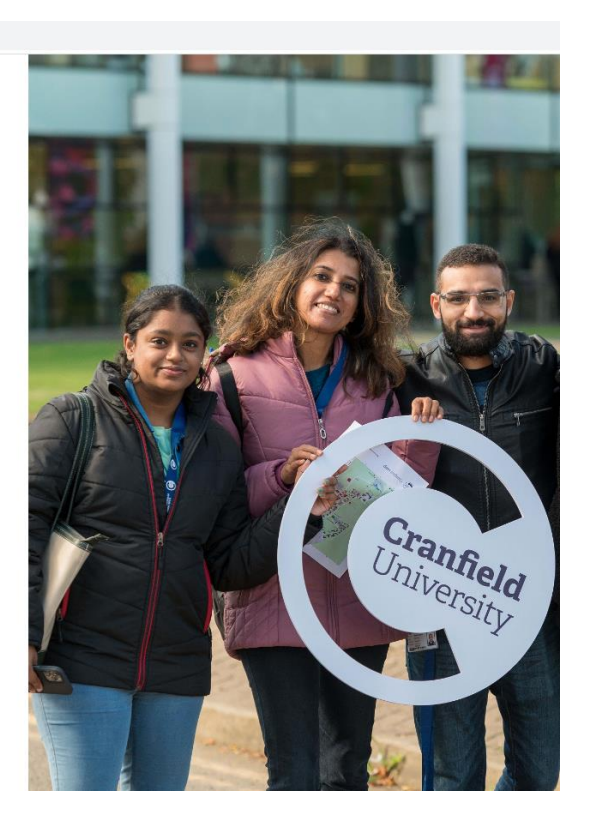

- Click 'Sign in with Microsoft' (do not enter username and password).
- You may be requested to confirm your identity with MFA.

## Appendix 1

# Instructions if you wish to set Multi-factor Authentication via the Microsoft authenticator app

If you wish to authenticate using the app it will automatically prompt you to approve a log-in attempt. The supported authenticator app at Cranfield is Microsoft Authenticator\*, available from both Apple and Google app stores. This app is completely self-contained and does NOT have access to other information on your mobile phone, including any of your personal apps, photos or other personal details.

To enrol your account, ensure you have a computer and a smartphone with you, as you will need both to complete the setup process.

\* If you wish to use an alternative authenticator app, (maybe you already use one) on the MFA setup screen, click 'I want to use a different authenticator app', open your preferred app and scan the QR code displayed.

### On your smartphone

Download and install the Microsoft Authenticator app from your device's app store.

### On your computer

Open a web browser on your computer and follow these steps:

- 1. Go to the MFA setup website: <u>https://aka.ms/MFAsetup.</u>
- 2. Sign in with your Cranfield username and password.
- 3. When prompted for more information, click Next.
- 4. In the Microsoft Authenticator setup screen, click Next.

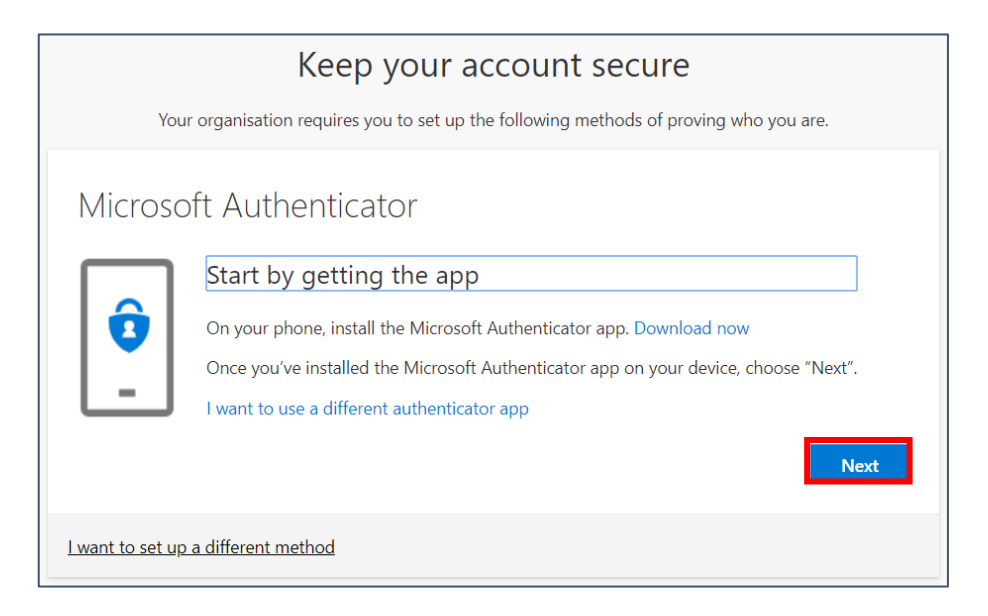

### On your smartphone

Open the Microsoft Authenticator app on your smartphone and follow these steps:

- 1. Ensure you **allow notifications** and **skip** any offers to add home/other accounts until you are prompted to add a **Work/School Account.**
- 2. If prompted, allow the app to use your camera/take pictures and record video (this enables the app to capture the QR code that will be displayed on the computer screen shortly).

### On your computer

Display a QR code and then scan it with your mobile phone.

- 1. Click **Next** to generate a QR code.
- 2. Scan the QR code using your smartphone.
- 3. On your computer, click Next.
- 4. Approve the authentication request when it appears on your smartphone screen
- 5. Once complete, click Next.
- 6. You have now registered your primary MFA method, click **Done** and you will be returned to the **Security info** page.

### Troubleshooting

• If you can't scan the QR code on your device, click **Can't scan image?** located below the QR code on your computer screen. This will display a numeric code and URL for you to enter manually into the authenticator app on your smart device.

### 

Can't scan image?

Enter the following into your app:

Code: 192208477 🗅

URL: https://bn1eupad02.eu.phonefactor.net/pad/464980110 🗅

- If you experience a problem setting up the authenticator app, uninstall it from your smart device and reinstall it from your app store.
- If your internet browser gets caught in an authentication loop:
  - o close all browsers on your computer and start a fresh session by going to <u>https://aka.ms/MFAsetup.</u>

## Appendix 2

## **Ongoing management**

### Changing MFA settings

To view or change an authentication method (e.g. to update a mobile phone number):

- 1. Log in at <u>office.com</u>
- 2. Click on your profile picture or initials in the top right corner and select View account.
- 3. Under Security info, click on Update info and change as required.

| Security info                                                                   |        |        |  |  |  |  |
|---------------------------------------------------------------------------------|--------|--------|--|--|--|--|
| These are the methods you use to sign into your account or reset your password. |        |        |  |  |  |  |
| Default sign-in method: Microsoft Authenticator - notification Change           |        |        |  |  |  |  |
| + Add sign-in method                                                            |        |        |  |  |  |  |
| & Phone                                                                         | Change | Delete |  |  |  |  |
| S Microsoft Authenticator                                                       |        | Delete |  |  |  |  |
| Email                                                                           | Change | Delete |  |  |  |  |
| Lost device? Sign out everywhere                                                |        |        |  |  |  |  |

If you know your password and would like to change it:

- 1. Login with your Cranfield username/email address at office.com.
- 2. Click on your profile picture or initials (top right corner) and select View account.
- 3. Choose Change password and follow the on-screen prompts.

If you have forgotten your password or have been locked out of your account, you can use your Microsoft account security info and mobile phone/personal email address to create a new one.

- 1. Go to <u>https://passwordreset.microsoftonline.com/</u> and enter your email address and the Captcha details shown, then click **Next**.
- 2. You will now be asked to verify using your Microsoft account security info. Verification involves entering a security code received through your primary method, e.g. text message, a second code received through your next preferred method, e.g. personal email address.
- 3. When verification is successfully complete, enter your new password in line with the rules below.

Passwords should:

- Contain at least 8 characters.
- Contain a mix of lower-case letters (abc), upper case letters (ABC) numbers (123) and symbols (%&\*).
- Be memorable, but not easy for someone else to guess.
- Must not be shared with others.

## Appendix 3

## Troubleshooting guide

### At the Microsoft sign-in screen – access denied message

If you already have a work or personal Microsoft 365 Account your device and/or browser may automatically open this account rather than your Cranfield account. Entering your Cranfield password will then result in an 'access denied' message.

One way to ensure you access the correct account is to open a private browsing window. Instructions by browser can be found below:

Edge: Right-click on the three dots in the top right of the browser and select New InPrivate Window.

**Chrome**: Right-click on the three dots in the top right of the browser and select New Incognito Window.

Firefox: Right-click on the three bars the top right of the browser and select New Private Window.

**Safari:** Right-click on File at the top of the screen and select New Private Window.

Please bear in mind that this method will not remember your login details so you will need to add your username and password each time.

An alternative approach would be to create a separate profile within your browser using your Cranfield credentials. This enables you to sign into different Microsoft accounts at the same time each using a separate browser 'instance'. Details to set up browser profiles can be found here: <u>How to Work in Multiple Office 365 Tenants Using Browser</u> <u>Profiles.https://practical365.com/working-in-multiple-office-365-tenancies-with-browser-profiles/</u>